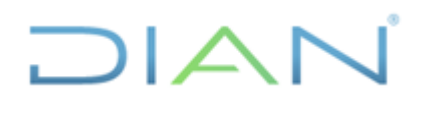

**IN-TAH-0221** 

Proceso: Talento Humano

Versión 3

Página 1 de 12

#### 1. OBJETIVO

Describir las actividades para realizar el registro de las incapacidades, a fin de que se pueda generar el acto administrativo de las mismas, haciendo uso del flujo de incapacidades del Sistema de Información de Gestión Humana – KACTUS.

### 2. ALCANCE

El instructivo aplica para el procedimiento PR-TAH-0352 "Gestión de Incapacidades y/o Licencias".

#### 3. DEFINICIONES Y SIGLAS

- Sistema de Información para la Gestión Humana KACTUS: sistema de información para el registro y gestión de la información de los funcionarios y exfuncionarios de la entidad. Fuente: UAE DIAN – Subdirección de Gestión de Personal.
- **Mi Portal**: interfaz web del sistema de Gestión Humana. Fuente: UAE DIAN Subdirección de Gestión de Personal.
- Workflow: opción de KACTUS por medio de la cual se realiza el registro de situaciones administrativas y la generación de los actos administrativos de las mismas. Fuente: UAE DIAN – Subdirección de Gestión de Personal.

### 4. DESARROLLO DEL TEMA

El registro de las incapacidades se realizará a través del Flujo 22 – LICENCIA POR INCAPACIDAD como se muestra en la siguiente imagen:

| nición de Procesos<br>20 Edición Esportar Herr                                                                                                    | amientas ? Motor : ORA-Base : Servidor : KTSPRU2                                                                                                    | Protocolin: 1 | TCP                                                                                                    |                                                                                                    |                                                                                    |                           |
|----------------------------------------------------------------------------------------------------|----------------------------------------------------------------------------------------------------|---------------|----------------------------------------------------------------------------------------------------|----------------------------------------------------------------------------------------------------|------------------------------------------------------------------------------------|---------------------------|
| <u>ª ª ≜ ⊅</u> o o                                                                                                    | ооооооооооооооооооооооооооооооооооооо                                                                                                    | <b>E</b>      | XI 🕕                                                                                                    |                                                                                                    |                                                                                    | Kactus                    |
| 22 LICENCIA POR INCA<br>dgo Proceso Nombre Proceso                                                                                                    | PACIDAD - FIRMA MANJAL                                                                                                    | lempo Máxim   |                                                                                                    |                                                                                                    |                                                                                    |                           |
| 1 Registro de la la                                                                                                    | el Proceso Valdarinnes Lista de Chen an                                                                                                    |               | Dias Y                                                                                                    | Niveles de Ar                                                                                                    | probación                                                                          | ×                         |
| Topo de Dueño  Tepicado Cargo Arbol Tepicado Solicitante Designación Valdador de Sindicados Autorizador de Sindicados Calajuer Funcionario Directivo de Sindicados | Dependencia Nonizie<br>10º DRECCIÓN RECCIÓNAL DE ADUMANS DE L<br>6 % TRUE CRITINA.<br>11 DRECCIÓN RECCIÓNAL DE ADUMANS DE L<br>15 DRECCIÓN RECCIÓNAL DE ADUMANS DE L<br>15 DRECCIÓN RECCIÓNAL DE MANESTRO DE<br>15 DRECCIÓN RECCIÓNAL DE MANESTRO DE<br>16 DRECCIÓN RECCIÓNAL DE MANESTRO DE<br>16 DRECCIÓN RECCIÓNAL DE MANESTRO DE | 6<br>Orden    | Sa<br>NEVEL CENTRAL<br>Tipo<br>1 Empleado Especifico<br>2 Empleado Especifico<br>3 Empleado Especifico<br>4 Empleado Especifico<br>5 Empleado Específico | Empleado Nontire<br>Storage mi ELIZABETH GAI<br>41774999 ELSA NARLA PR<br>51695442 FANNY ROCEN<br>39540032 ADRIANA LUCI<br>3019003696 CARLOS ANDRI | INDO JIMENEZ<br>LICE JAME<br>RJEZ MOLINA<br>A MARTINEZ PULIDO<br>ES ATARA PIRAQUIV | Proceso de Rechazado IN A |
| Cargo,Designación                                                                                                    | Fecha.Hora 19/04/2016 10:55:33                                                                                                    | <             |                                                                                                    | 🖌 Aceptar                                                                                                    | 🗶 Cancelar                                                                         | 000000000                 |

DIAN

### REGISTRO DE INCAPACIDADES Y/O LICENCIAS

# IN-TAH-0221

#### Proceso: Talento Humano

Versión 3

Página 2 de 12

Para realizar el respectivo registro, el administrador del sistema en el Nivel Central debe parametrizar los responsables del flujo en el Nivel Central y en el Nivel Seccional, la cual se realiza a través del programa "Definición de Procesos – KwfNproc".

Se debe tener en cuenta que dentro de este programa también se definirá el responsable de cada uno de los siguientes pasos:

- ✓ Registro de la Incapacidad
- ✓ Verificación de Información
- ✓ Asignación de firmante
- ✓ Numeración y fechado
- ✓ Publicación

#### I. Registro de la Incapacidad

El usuario responsable de realizar el respectivo registro debe ingresar a Mi Portal con su usuario y contraseña

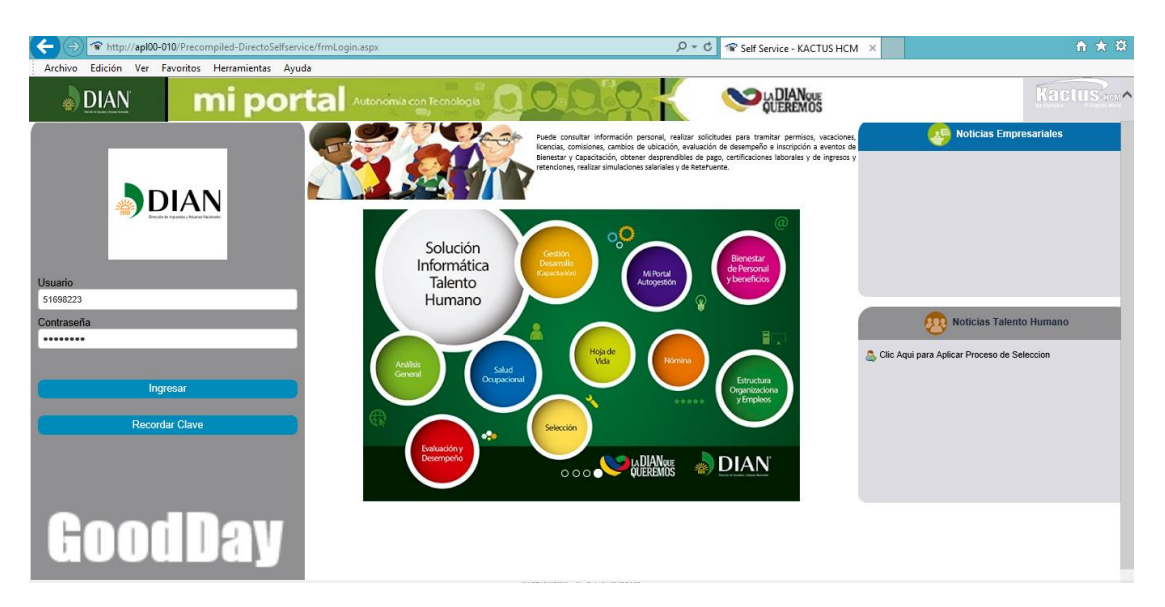

En el menú de la izquierda debe ingresar por la opción Mis Solicitudes – Mi Flujo de Procesos

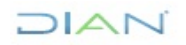

"Se considera copia controlada los documentos publicados en el Listado Maestro de Documentos"

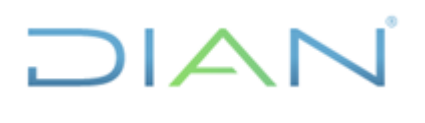

# IN-TAH-0221

| oceso: Talento Humar          | סו                                                  |                | Versión 3                           | Página 3 de 12                                   |
|-------------------------------|-----------------------------------------------------|----------------|-------------------------------------|--------------------------------------------------|
|                               |                                                     |                |                                     |                                                  |
|                               |                                                     |                |                                     | - 1                                              |
| C S Attp://apl00-010/Precom   | piled-DirectoSelfservice/frmBiEmple.aspx#no-back-bu | tton           | ・ ク マ ♂ Self Service - KACTUS HCM × |                                                  |
| Archivo Edición Ver Favoritos | Herramientas Ayuda                                  |                |                                     |                                                  |
| DIAN                          | ni portal Autonomía con Tec                         |                |                                     | Kactu                                            |
| MENÚ                          | Colaborador 🕞 Salir                                 |                |                                     |                                                  |
| Mi Información Personal       | Mis Datas Rásicos                                   |                |                                     | diversities do impossible y Advances Information |
| Mi Puesto de Trabajo          | Nils Datos Dasicos                                  |                |                                     |                                                  |
| Mis Solicitudes:              |                                                     |                |                                     |                                                  |
| Mis Capacitaciones            | Datos del Colaborador                               |                |                                     |                                                  |
| Mis Vacaciones Solicitadas    | * Lugar Expedición Documento                        | Departamento   | Municipio                           | Localidad                                        |
| Mi Programación de Vacaciones | COLOMBIA                                            | BOGOTA D.C.    | BOGOTA D.C.                         | Seleccione                                       |
| mis Flujos de Procesos        | Ecolo de Evredición del Decumente                   | * Nacionalidad | * Cánora                            | * Eacha Nacimiento                               |
| Omis Votaciones               | 20/10/1991                                          | Colombia       | Femerine                            | 05/05/1963                                       |
| Formación y Capacitación      | 3010/1301                                           |                |                                     |                                                  |
| C Encuestas                   | País Nacimiento                                     | Departamento   | Municipio                           | Localidad                                        |
| Mis Documentos                | COLOMBIA                                            | CUNDINAMARCA   | GIRARDOT                            | Seleccione                                       |
| P Mis Inscripciones           | * País de Residencia                                | Departamento   | Municipio                           | Localidad                                        |
| Ingreso Salud Ocupacional     | COLOMBIA                                            | BOGOTA D.C.    | BOGOTA D.C.                         | Seleccione                                       |
| Ingreso Evaluacion Desempeño  | Dirección                                           | Barrio         | Número Casa                         | Ruta                                             |
|                               | BL00 000 05 01 00                                   |                |                                     | Cahoza do familia/ Cah                           |

Seguidamente se debe hacer clic sobre el botón INCAPACIDAD y clic en "Seleccionar WorkFlow"

y seleccionar la opción LICENCIA POR

|                                                                                                    |                                                                                |                                     | - 6                                                                |
|----------------------------------------------------------------------------------------------------|--------------------------------------------------------------------------------|-------------------------------------|--------------------------------------------------------------------|
| A http://apl00-010/Precompiled-DirectoSelfservice/frmWfNfluj.asp                                                                                                    | ĸ#no-back-button                                                               | ・ ク マ ♂ Self Service - KACTUS HCM × | Â                                                                  |
| Archivo Edición Ver Favoritos Herramientas Ayuda                                                                                                    |                                                                                |                                     |                                                                    |
|                                                                                                    | omía con Tecnologia                                                            |                                     | Kactu                                                              |
| MENÚ Colaborador<br>M Informacón Personal<br>M In Puesto de Trabajo<br>Min Solcitudes Solo Solo Solo Solo Solo Solo Solo Sol                                                               | Salir                                                                          |                                     | Repúblico de Colombia<br>DIAN<br>Recisi di Veleniera Alaria Idarea |
| O Mis Votaciones     Formación y Capacitación     Tareas Programadas                                                                                                    |                                                                                |                                     |                                                                    |
| Encuestas     Evaluación de Competencias 360     Evaluación de Competencias 360     Ma Documentos     Ma Inscripciones     Ma Inscripciones     PERMISO LABORAL POR TRES I     Seleccióne. | ASTA DOS DIAS - FIRMA MANUAL<br>IRMA MANUAL<br>DOS DIAS<br>DIAS - FIRMA MANUAL | accionar WorkFlow                   |                                                                    |
| Ingreso Salud Ucupacional                                                                                                    |                                                                                |                                     |                                                                    |

Se abrirá el módulo "Incapacidades – KnmIncap", el cual mostrará la identificación y nombre del usuario que está ejecutando el programa. Esta información quedará modificada una vez se registre la información de la incapacidad, para lo cual se deben realizar las siguientes acciones:

1. Hacer clic en la lupa que se encuentra a la derecha del campo "Cod. Interno", de esta se desplegará la ventana que permitirá seleccionar el funcionario al que se le va a registrar la incapacidad, para lo cual se debe incluir en el campo identificación el número de cédula del funcionario y seguidamente hacer clic en "Aceptar".

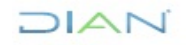

## REGISTRO DE INCAPACIDADES Y/O LICENCIAS

Versión 3

# IN-TAH-0221

Página 4 de 12

Proceso: Talento Humano

| -) () (/api00-010                                             | 8081/cgi/sgngener.dll/opcion2                                                                                                    | ?KNMINCAP&//GARH/              | NM/BIN1/CNMINCAD&Incapa                                                                        | idade                                                    |                        |                                       |             |
|---------------------------------------------------------------|----------------------------------------------------------------------------------------------------|--------------------------------|------------------------------------------------------------------------------------------------|----------------------------------------------------------|------------------------|---------------------------------------|-------------|
| rchivo Edición Ver Fav                                        | oritos Herramientas Ayuda                                                                                                    |                                |                                                                                                |                                                          |                        |                                       |             |
| capacidades                                                   |                                                                                                    | _                              |                                                                                                |                                                          |                        |                                       |             |
| chivo Edición Exportar H                                      | erramientas ? Motor:ORA                                                                                                    | A Base : Servidor : KTS        | PRU2 Protocolo: TCP                                                                            |                                                          |                        |                                       |             |
|                                                               | XUANAS NACIONALES                                                                                                    | ₩ <b>₽</b> ₩<br>  <b>T</b> - ₽ |                                                                                                |                                                          |                        |                                       |             |
| Nro. Contrato Identificación                                  | Nombres A                                                                                                    | pelidos                        | Cod. Interno                                                                                   |                                                          |                        |                                       |             |
| · 51070223                                                    | C                                                                                                    | SALINDO SIMENEZ                |                                                                                                |                                                          |                        |                                       |             |
| Código Nombre                                                 | Grupo No Isranzida                                                                                                    | Incapacidad<br>Reclasificada   | Indicador Proroga<br>Liquidar 100%<br>Descartar Dia 31<br>Afecta Pagos<br>Sustitución Patronal |                                                          |                        |                                       |             |
| Incapacidad Diagnostico                                       | Enfermedad Prorrogada                                                                                                    | Duración<br>Número Días        | Fecha Desde                                                                                    | KACTUS QBE - Query b                                     | y Example Ver 18.0.1.1 |                                       | ×           |
| Registro ATEP<br>Formulario Fecha Regi                        | itro Atep                                                                                                    | Fecha Hasta                    | Fecha Inicio/Pago                                                                              | General<br>DESCRIPCION                                   | EXPRESION QBE          | TIPO CAMPO                            |             |
| Estado del Proceso<br>(II) Pendiente<br>Aprobada              | Entidad<br>Entidad Nombre Entidad                                                                                                    |                                | Dias<br>Totales                                                                                | Contrato                                                 |                        | S pro cont                            | Aceptar     |
| O No Aprobada<br>Cancelada                                    | IPS                                                                                                    |                                | Dias                                                                                           | - pointee                                                |                        |                                       | A Ordenar   |
| Tipo de Incapacidad<br>IGE - Incapacidad General              |                                                                                                    |                                |                                                                                                | Nombres                                                  |                        | S a.nom_empl                          | Z or donial |
| IGH - Incapacidad Hospitalari<br>LMA - Licencia de Maternidad | Valores<br>Para Lisuidasión Valas I                                                                                                    | Radi                           | cación / Resolución                                                                            | Cod. Interno                                             |                        | S cod_inte                            | Limpiar     |
| EPR - Enfermedad Profesional                                  |                                                                                                    |                                |                                                                                                | Estado                                                   |                        | S B.ind_acti                          | 🕢 Ayuda     |
| Observaciones                                                 |                                                                                                    |                                |                                                                                                |                                                          |                        |                                       |             |
| REG. INCAP                                                    |                                                                                                    |                                |                                                                                                |                                                          | Campos Ordenami        | ento Historial                        | Consultas   |
|                                                               | Fecha/Hora 21/12/2018 12:19:03                                                                                                    | ● Adicionó U Mor               | lificó ∪ Temporal                                                                              | Kactus                                                   | нем                    | 0                                     | 0           |
| Isuario KWFFLUJO                                              | The second second | dwdian_003:KWFH                | LUJU KINIMING80                                                                                | by Ophelia © D                                           | igital Ware            | 1                                     | 0           |
| 0 © DIG/TALV                                                  | Vare DIAN                                                                                                    |                                |                                                                                                |                                                          |                        |                                       |             |
| Usuario KWFFLUJO 0 © D/G/TALV WorkFlow 22 LICENCIA POR INCAP  | ACIDAD - FIRMA MANU                                                                                                    | estino                         | ×.                                                                                             | © KactuS-QBE                                             |                        | i i i i i i i i i i i i i i i i i i i |             |
| Isuario KWFFLUJO                                              | ACIDAD - FIRMA MANU                                                                                                    | estino                         | ~                                                                                              | © KactuS-QBE<br>DIGITAL Ware<br>Versión 18.0.1.1 Release |                        | _ •                                   | •           |

2. Seleccionar el "Concepto" por el cual se va a registrar la incapacidad y/o licencia, haciendo clic en la lupa que está a la derecha del campo "Concepto" y se desplegarán las siguientes opciones:

|               | Lista d        | e Valores |                                        |      |                    |
|---------------|----------------|-----------|----------------------------------------|------|--------------------|
|               | Campo<br>Conce | pto       | Busqueda Incremental                   |      | Busqueda por Valor |
|               | Cor            | ncepto    | Descripción                            | Tipo |                    |
|               | Þ              | 1016      | LICENCIA ENFERMEDAD                    | IGE  | 🕑 Aceptar          |
|               |                | 1017      | LICENCIA MATERNIDAD                    | LMA  |                    |
| _             |                | 1018      | LICENCIA PATERNIDAD                    | LMA  | Cancelar           |
| Concepto      |                | 1019      | LICENCIA POR ACCIDENTE LABORAL         | ATR  | Oueru              |
| Códiae Nembro |                | 1020      | LICENCIA POR ENFERMEDAD LABORAL        | EPR  | Ba query           |
|               |                | 1044      | LICENCIA ENFERMEDAD ANTERIO17/DIC/2013 | IGE  | 🕢 Ayuda            |
|               |                | 1060      | INCAPACIDAD GENERAL MAYOR A 180 DIAS   | IGE  |                    |
|               |                |           |                                        |      |                    |

- 3. Se digita el número de la incapacidad, en caso de no tenerse se digita el número de la cédula del funcionario y al final se agrega un número de manera consecutiva, por ejemplo 79069741, de esta manera el sistema permitirá ingresar varias incapacidades y será más fácil identificarlas en la nómina para la revisión. Este número se pude actualizar cuando la incapacidad sea reconocida, con el número que la EPS asigne.
- 4. Se selecciona el diagnóstico, haciendo clic en la lupa que está a la derecha del campo "Diagnóstico"
- 5. Se digita el "Número de Días" y la "Fecha Desde", con la inclusión de esta, el sistema automáticamente mostrará diligenciado el campo "Fecha hasta". En el caso de que la incapacidad presente prórroga, se selecciona el check "Prórroga", y el sistema traerá el número de la incapacidad que se prorrogada.

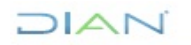

### REGISTRO DE INCAPACIDADES Y/O LICENCIAS

# **IN-TAH-0221**

Proceso: Talento Humano Versión 3 Página 5 de 12 Concepto Incapacidad Indicador Prorroga Código Nombre Liquidar 100% Reclasificada 1016 LICENCIA ENFERMEDAD Descartar Dia 3 Afecta Pagos Sustitución Patronal Número Código No Incapacidad Grupo Incapacidad Diagnostico Enfermedad Prorrogada Duración SN M232 0013 Fecha Desde 231940 Número Días 07/10/2017 5 Registro ATEP Fecha Inicio/Pago Fecha Hasta Formulario Fecha Registro Atep 11/10/2017 07/10/2017 Q 

Nota: La prórroga debe estar dentro de los 30 días siguientes a la finalización de incapacidad que se prorroga, de lo contrario el sistema genera el siguiente mensaje de error.

| KACTUS HCM - Error                                                |
|-------------------------------------------------------------------|
| 1                                                                 |
| Error De La Aplicación :                                          |
| No Es posible Prorrogar ninguna Incapacidad Para Este Empleado!!! |
| Cerrar                                                            |

6. El campo "Afecta pagos" viene seleccionado por defecto y no debe ser modificado, aun cuando la incapacidad sea de uno (1) o dos (2) días.

| Incapacidad<br>Reclasificada | Indicador Prorroga   |
|------------------------------|----------------------|
|                              | 🗖 Descartar Dia 31   |
| Q                            | Afecta Pagos         |
|                              | Sustitución Patronal |
| Duración                     |                      |

7. A fin de calcular el valor de la incapacidad, se hace clic sobre la calculadora de alguno de los dos campos: "Base de Liquidación" o "Valor de Incapacidad", arrojando automáticamente los dos valores.

| Valor Incapacidad |                                |
|-------------------|--------------------------------|
| \$259.126         |                                |
|                   | Valor Incapacidad<br>\$259.126 |

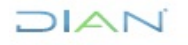

"Se considera copia controlada los documentos publicados en el Listado Maestro de Documentos"

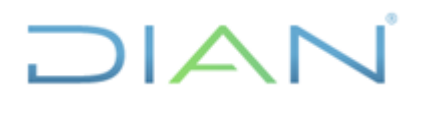

## REGISTRO DE INCAPACIDADES Y/O LICENCIAS

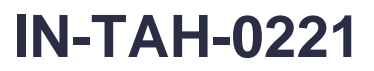

| Proceso: Talento Humano | Versión 3 | Página 6 de 12 |
|-------------------------|-----------|----------------|
|                         |           |                |

8. Se registra la fecha de radicación en el programa

| Facha |  |
|-------|--|
| Fecha |  |
|       |  |
| -     |  |

9. En la parte inferior de la pantalla aparece el campo destino y se debe hacer clic sobre la flecha que está a la derecha y seleccionar "Aprobar"

| Nork Fk | ow                                    | Destino |                 |
|---------|---------------------------------------|---------|-----------------|
| 22      | LICENCIA POR INCAPACIDAD - FIRMA MANU |         | ~               |
| Proceso | Actual                                | Aprobar |                 |
| 1       | Registro de la Incapacidad            | Aplicar | Ver Observación |

- 10. Guardar los cambios, haciendo clic sobre el botón "Aplicar"
- 11. En el campo observaciones debe registrar la IPS, Centro Médico o Profesional que expide la incapacidad, para que el texto salga en la resolución.

| •      | Observaciones    | × |
|--------|------------------|---|
| PRUEBA |                  |   |
|        | Aceptar Cancelar |   |

El sistema generará una alerta que indica que la tarea fue registrada.

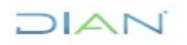

### REGISTRO DE INCAPACIDADES Y/O LICENCIAS

# **IN-TAH-0221**

| Proceso: Talento Humano | l.                                   | Versión 3 | Página 7 de 12 |
|-------------------------|--------------------------------------|-----------|----------------|
|                         | Incapacidades - DIAN                 | ×         |                |
|                         | <b>i</b> Su tarea ha sido registrada |           |                |
|                         | Aceptar                              |           |                |

- II. Verificación de la Información
- 1. Se verifica la información de la incapacidad registrada, para lo cual se debe ingresar a Mi Portal a la opción Flujos de procesos.

| DIAN                                                      |                               |                 |
|-----------------------------------------------------------|-------------------------------|-----------------|
| MENÚ                                                      |                               |                 |
| O Mi Información Personal                                 |                               |                 |
| O Mi Puesto de Trabajo                                    |                               |                 |
| Mis Solicitudes                                           |                               |                 |
| mis Beneficios                                            | Autonomía con Tecnología      |                 |
| 1 ··· · · ·                                               |                               |                 |
| Mis Flujos de Procesos                                    |                               | República d     |
| Mi Programación de Vacaciones                             |                               |                 |
| Mis Flujos de Procesos                                    | Flujos de Procesos            | (               |
| O Mis Votaciones                                          | A A                           |                 |
| Formación y Capacitación                                  |                               |                 |
| Encuestas                                                 | Listado de Tareas Programadas |                 |
| Evaluación de Competencias 360                            |                               |                 |
| O Mis Documentos                                          | WorkFlow Consultar WorkFlow   | Consultar Todos |
| O Mis Inscripciones                                       | Seleccione                    | Consultar Todos |
| Ingreso Salud Ocupacional<br>Ingreso Evaluacion Desempeño |                               |                 |

2. Selecciona la opción Licencia por Incapacidad y da clic sobre "Consultar Workflow".

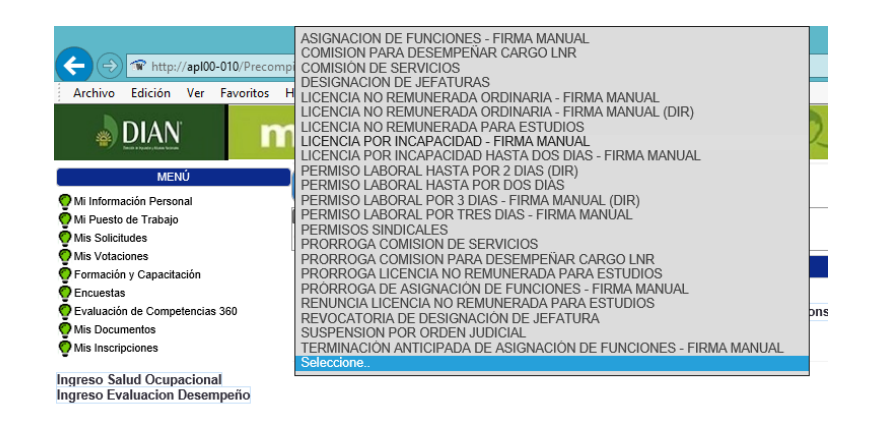

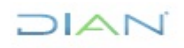

# DIAN

## REGISTRO DE INCAPACIDADES Y/O LICENCIAS

# IN-TAH-0221

#### Proceso: Talento Humano

Versión 3 Página 8 de 12

3. El sistema listará en la pantalla las "Tareas Programadas Asignadas" de las incapacidades pendientes de revisión.

| 1)2                          |                                         |                                              |                             |                   |                    |                                |     |
|------------------------------|-----------------------------------------|----------------------------------------------|-----------------------------|-------------------|--------------------|--------------------------------|-----|
| Tareas Programadas Asignadas |                                         |                                              |                             |                   |                    |                                |     |
| Consecutivo Codigo Flujo     | Nombre Flujo                            | Codigo Proceso                               | Nombre Proceso              | Fecha de Registro | Ident. Solicitante | Nombre Solicitante             | Ver |
| 276616 22                    | LICENCIA POR INCAPACIDAD - FIRMA MANUAL | 2                                            | Verificación de Información | 21/12/2018        | 1032409637         | YULY CAROLINA SANDOVAL SANCHEZ | Ê,  |
| · · ·                        | Copyright © 1992 - 2018                 | CM Versión Ophelia<br>I. Digital Ware - Todo | s los derechos reservados.  |                   |                    |                                |     |
| Se debe ha                   | cer clic sobre la opción "              | Ver Det                                      | Ver Detalle                 | que se            | encuent            | tra a la derecha de la         |     |

4. En la siguiente pantalla se puede revisar la información de la incapacidad

|                                                          |                                |                   | Concession for imposeding a Advantage Merice and |
|----------------------------------------------------------|--------------------------------|-------------------|--------------------------------------------------|
| a lareas Programadas                                     |                                |                   |                                                  |
| Tareas Programadas                                       |                                |                   |                                                  |
| WorkFlow                                                 | _                              |                   |                                                  |
| LICENCIA POR INCAPACIDAD - FIRMA MANUAL                  |                                |                   | Marco Legal y Reglamentario                      |
| Identificación Empleado                                  | Nombres Empleado               | Contrato Empleado |                                                  |
| 1032409637                                               | YULY CAROLINA SANDOVAL SANCHEZ | 1                 |                                                  |
|                                                          |                                |                   |                                                  |
| Observaciones                                            |                                |                   |                                                  |
| PRUEBA                                                   |                                |                   |                                                  |
|                                                          |                                |                   |                                                  |
|                                                          |                                |                   |                                                  |
| Cantidad de Caracteres Máximo (2000)                     | Cantidad de Caracteres Act     | uales > 6         |                                                  |
| Caracteres Elspeciales Válidos + () <> , . : @ *_/ = # * |                                |                   |                                                  |
| Formulario                                               |                                |                   |                                                  |
| Concepto                                                 |                                |                   |                                                  |
| 1016                                                     |                                |                   |                                                  |
| Prórroga                                                 |                                |                   |                                                  |
| N<br>Número de Incanacidad                               |                                |                   |                                                  |
| 23428                                                    |                                |                   |                                                  |
| Fecha del Documento                                      |                                |                   |                                                  |
| 21/12/2018                                               |                                |                   |                                                  |
| Fecha Desde                                              |                                |                   |                                                  |
| 03/05/2018                                               |                                |                   |                                                  |

5. Una vez revisada la información se, adjunta el soporte de la incapacidad seleccionando en "Tipo Documento", "Certificaciones médicas y/o incapacidad", luego se adjunta la imagen haciendo clic sobre "Examinar".

| Destino |   | Tipo Documento                          |   | Adjunto de Tarea                                |          |
|---------|---|-----------------------------------------|---|-------------------------------------------------|----------|
| Aprobar | ~ | Certificaciones médicas y/o incapacidad | ~ | C:\Users\dwdian_003\Downloads\2113606552425.pdf | Examinar |
|         |   | Adicionar Archivo                       |   | ų                                               |          |
|         |   | No Se Encontraron Adjuntos de la Tarea  | 1 |                                                 |          |
|         |   |                                         |   |                                                 |          |

### REGISTRO DE INCAPACIDADES Y/O LICENCIAS

## **IN-TAH-0221**

#### Proceso: Talento Humano

Versión 3 Página 9 de 12

En la parte inferior de la pantalla, se listará el documento cargado y posteriormente se debe dar clic sobre la opción "Aplicar".

| Archivos de la Tarea |               |     |
|----------------------|---------------|-----|
| 2113606552425        |               | Ver |
|                      |               |     |
|                      | Ver Documento |     |
|                      |               |     |

Aplicar

### III. Asignación Firmante

1. Se consulta nuevamente el flujo como se indicó en numeral 1 del paso "Verificación de Información", el cual mostrará el cambio en el estado del flujo, pasando a "Asignación Firmante". Seguidamente se selecciona el firmante y se hace clic en "Aplicar".

| Colaborador Colaborador                                                        |  |
|--------------------------------------------------------------------------------|--|
| Tareas Programadas                                                             |  |
| Dias Acumulados                                                                |  |
| Código de Diagnóstico<br>M239                                                  |  |
| Secuencial<br>276616                                                           |  |
| Destino<br>Aprobar                                                             |  |
| Archivos de la Tarea                                                           |  |
| 2113606552425                                                                  |  |
| *Seleccione Nombre del Firmante JAIME RICARDO SAAVEDRA PATARROYO Ver Documento |  |

Aplicar

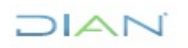

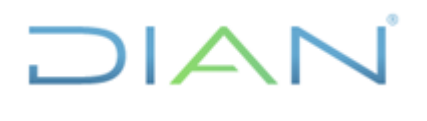

IN-TAH-0221

Proceso: Talento Humano

Versión 3

Página 10 de 12

#### IV. Numeración y Fechado

1. Se consulta nuevamente el flujo como se indicó en numeral 1 del paso "Verificación de Información" y se evidenciará que el nuevo estado del flujo es "Numeración y Fechado".

Se da clic sobre "Ver Documento" e imprimir la resolución, la cual sale con la firma mecánica del Firmante.

| 10000001000701                 |                                                                                                    |  |
|--------------------------------|----------------------------------------------------------------------------------------------------|--|
| 80808091830794                 |                                                                                                    |  |
|                                |                                                                                                    |  |
|                                |                                                                                                    |  |
|                                | Ver Documento                                                                                                    |  |
| ngrese el Número de Resolución | * Fecha de Resolución                                                                                                    |  |
|                                | dd/mm/aaaa                                                                                                    |  |
|                                | KACI US-HUM Version Obnella 18.12.01.00                                                                                                    |  |
| -                              | The Property is channel termine termine                                                                                                    |  |
|                                |                                                                                                    |  |
|                                | (                                                                                                    |  |
|                                |                                                                                                    |  |
|                                | Por la cual se concede una LICENCIA ENFERMEDAD                                                                                                    |  |
|                                | EL (LA) SUBDIRECTOR DE GESTION DE PERSONAL                                                                                                    |  |
|                                | De conformidad con el artículo 206 de la Ley 100 de 1993. Decreto 806 de 1998 y e<br>de las facultades delegadas por la Resolución 0014 del 4 de noviembre de 2008.                                                                                                    |  |
|                                |                                                                                                    |  |
|                                | RESUELVE:                                                                                                    |  |
|                                | ARTICULO 1 <sup>1</sup> - Conceder LICENCIA ENFERMEDAD, a YULY CAROLINA SANDOVAL SANCHEZ,<br>identificado (a) con la cédula de ciudadania No. 1032409637 actual FACILITADOR III. CODIGO                                                                                      |  |
|                                | 103 GRADO 3 ubicado (a) en la COORDINACIÓN DE NÓMINA DE LA SUBDIRECCIÓN DE<br>GESTIÓN DE PERSONAL DE LA DIRECCIÓN DE GESTIÓN DE RECURSOS Y                                                                                                    |  |
|                                | ADMINISTRACION ECONOMICA de la Unidad Administrativa Especial Direction de impuestos y<br>Aduanas Nacionales, por el término de 7 días a partir del 7/1/2018 y hesta el 7/7/2018, según<br>certificado de incapacidad No. 324724 de fecha 12/26/2018 expedido por FAMISANAR. |  |
|                                | ARTICULO 2º- A través de la Coordinación de Notificaciones de la Subdirección de Gestión de                                                                                                    |  |
|                                | Recursos Físicos, comunicar el contenido de la presente resolución a YULY CAROLINA SANDOVAL<br>SANCHEZ, quien se encuentra ubicado(a) en la COORDINACIÓN DE NÓMINA DE LA<br>SUBDIDECCIÓN DE CESTIÓN DE EFERSINAL DE LA DIBECCIÓN DE CESTIÓN DE                               |  |
|                                | RECURSOS Y ADMINISTRACIÓN ECONÓMICA.                                                                                                    |  |
|                                | ARTICULO 3º,- A través de la Coordinación de Notificaciones de la Subdirección de Gestión de<br>Recursos Físicos, enviar copia de la presente resolución a la Historia Laboral jun.                                                                                          |  |
|                                |                                                                                                    |  |
|                                |                                                                                                    |  |
|                                | COMUNIQUESE Y CUMPLASE                                                                                                    |  |
|                                | Dado en BOGOTA D.C., a los                                                                                                    |  |
|                                | 22                                                                                                    |  |
|                                | 05                                                                                                    |  |
|                                | JAIME RICARDO SAAVEDRA PATARROYO                                                                                                    |  |
|                                | SUBDIRECTOR DE GESTION DE PERSONAL                                                                                                    |  |
|                                |                                                                                                    |  |

2. Una vez numerado y fechado el documento, se ingresa de nuevo al sistema para cargar la resolución que se encuentra en formato PDF. Seguidamente se ingresa el número y la fecha de la resolución, dando clic en aplicar para finalizar la tarea.

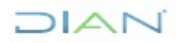

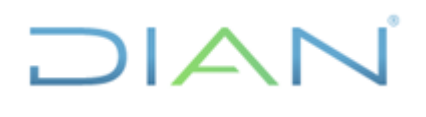

# **IN-TAH-0221**

| Proceso: Talento Humano                             |                                                                  | Versión 3        | Página 11 de 12 |
|-----------------------------------------------------|------------------------------------------------------------------|------------------|-----------------|
| Destino<br>Finalizar                                | Tipo Documento<br>OTROS - SOPORTES PERMISOS<br>Adicionar Archivo | Adjunto de Tarea | Examinar        |
| Archivos de la Tarea                                |                                                                  |                  |                 |
| zu160808091830794<br>archivoacto_n_1032409637276617 |                                                                  |                  |                 |
|                                                     | Ver Documento                                                    |                  |                 |
| *Ingrese el Número de Resolución<br>1258            | * Fecha de Resolución<br>26/12/2018                              |                  |                 |

CONTINGENCIAS

En el caso que el sistema de información para la Gestión Humana – KACTUS presente contingencias, se diligencian manualmente las siguientes plantillas: Licencia por enfermedad, licencia por accidente laboral, licencia por paternidad, licencia por maternidad y licencia por enfermedad laboral; con el fin de continuar con numeración, fechado y comunicación de este, según los establecido en el procedimiento PR-ADF-0159 Notificación, Comunicación y/o Publicación.

Aplicar

### 5. CONTROL DE CAMBIOS

| Voroión | Vige       | ncia       | Deseringión de Combies                                                                                                    |
|---------|------------|------------|----------------------------------------------------------------------------------------------------|
| version | Desde      | Hasta      | Descripción de Cambios                                                                                                    |
| 1       | 21/06/2019 | 26/11/2019 | Versión inicial de la modernización del SGCCI.                                                                                                    |
| 2       | 27/11/2019 | 27/01/2022 | Se incluye las plantillas: Licencia por accidente<br>laboral, licencia por paternidad, licencia por<br>maternidad y licencia por enfermedad laboral<br>para el tema de contingencias y se ajusta el<br>alcance del instructivo.                                                                                                    |
| 3       | 28/01/2022 |            | <ul> <li>Versión 3, que reemplaza lo establecido en la versión 2.</li> <li>Se generaron ajustes en el documento relacionados con el nombre del proceso de acuerdo a la nueva estructura de procesos establecida en el considerando de la Resolución 060 del 11 de junio del 2020 y el Código alfabético del mismo en los numerales "2. ALCANCE, en la página 1; CONTENIDO, en la página 11 y CONTROL DE CAMBIOS, en las páginas 11y 12."</li> <li>Se ajustaron las dependencias de acuerdo con la nueva estructura establecida en el Decreto 1742</li> </ul> |

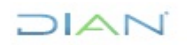

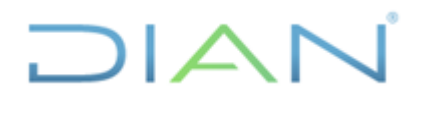

# **IN-TAH-0221**

| Proceso: Talento Humano | Versión 3                                                                                                    | Página 12 de 12                                                                                         |
|-------------------------|----------------------------------------------------------------------------------------------------|----------------------------------------------------------------------------------------------------|
|                         |                                                                                                    |                                                                                                    |
|                         | del 22 de diciembre de 2020,                                                                                                    | y las resoluciones                                                                                      |
|                         | 0069 y 070 del 09 de agosto de                                                                                                    | 2021.                                                                                                   |
|                         | Cabe aclarar, que el conteni<br>documentos no presenta cam<br>versión anterior. Por lo tanto,<br>respecto a los contenidos técni<br>debe efectuarse a los elabor<br>revisores de la versión anterior. | do técnico de los<br>bios respecto a la<br>cualquier consulta<br>cos de los mismos<br>adores técnicos y |

| Elaboró: | Dayana Harley<br>Forero Acosta<br><b>Ajuste</b><br>Metodológico | Gestor II   | Coordinación de Procesos y<br>Riesgos Operacionales |
|----------|-----------------------------------------------------------------|-------------|-----------------------------------------------------|
| Revisó:  | Jaime Ricardo<br>Saavedra Patarroyo                             | Subdirector | Subdirección de Gestión del<br>Empleo Público       |
| Aprobó:  | Liliam Amparo<br>Cubillos Vargas                                | Directora   | Dirección de Gestión<br>Corporativa                 |

### ANEXOS

### 1. Plantillas-Actos administrativos

| Licencia por Enfermedad         |
|---------------------------------|
| Licencia por Accidente Laboral  |
| Licencia por Paternidad         |
| Licencia por Maternidad         |
| Licencia por Enfermedad laboral |

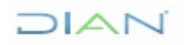